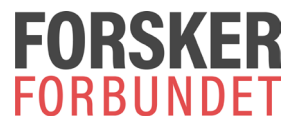

## Bruksanvisning for innsending av krypterte filer til Forskerforbundet

Gå til siden https://sikker.forskerforbundet.no

Legg inn din og mottakers e-postadresse.

Velg fil(er) for kryptering – fra din datamaskin.

Skriv eventuelt en melding i beskjedfeltet.

Send!

Du får en kvittering på skjermen om at filene har blitt lastet opp.

HUSK: Ikke skriv sensitiv informasjon i beskjedfeltet, det er <u>vedlegget som blir kryptert</u>, ikke teksten i dette feltet.

| ■ sikker.forskerforbundet.no                                 |                          |                           | \$ | 5 |
|--------------------------------------------------------------|--------------------------|---------------------------|----|---|
| 🗄 🚾 WebConnect 🔯 WebConnect - mine 💽 WebTool 🔯 rutinebeskriv | velser 🔇 Citrix Presenta | tion Se                   | >> | l |
| La Velg filer (maks                                          | s 60mb)                  |                           |    |   |
| Hvordan fungerer de                                          | ette?                    |                           |    |   |
| Din epost (*)                                                |                          |                           |    |   |
| @online.no                                                   | Ingen filer              | Velg filer du<br>øpsker å |    |   |
| ✓ Husk meg                                                   | Valge                    | kryptere.                 |    |   |
| Mottakers epost (*)                                          |                          |                           |    |   |
| @forskerforbundet.no                                         |                          |                           |    |   |
|                                                              |                          |                           |    |   |
| Beskied (150 tegn)                                           |                          | <i>⊊</i>                  |    |   |
|                                                              |                          |                           |    |   |
| Helsann, hel var det mye moro .)                             |                          |                           |    |   |
|                                                              |                          |                           |    |   |
|                                                              |                          |                           |    |   |
| <ul> <li>Send</li> </ul>                                     |                          |                           |    |   |
|                                                              |                          |                           |    |   |

| Hvordan funger                   | er dette?                                       |
|----------------------------------|-------------------------------------------------|
| @online.no                       | Brukerveil Kryptering                           |
| <ul> <li>Husk meg</li> </ul>     | -Sentralbord.f for<br>eb2016.pdf (4 innsending. |
| Mottakers epost (*)              | 12.39 KB)                                       |
| @forskerforbundet.no             |                                                 |
| Beskjed (150 tegn)               |                                                 |
| Heisann, her var det mye moro :) |                                                 |
|                                  | _10                                             |

Når filer er valgt og kryptering fullført (skjer automatisk), vises de i angitte felt, og det er klart for innsending.

Kvittering for sendt kryptert fil:

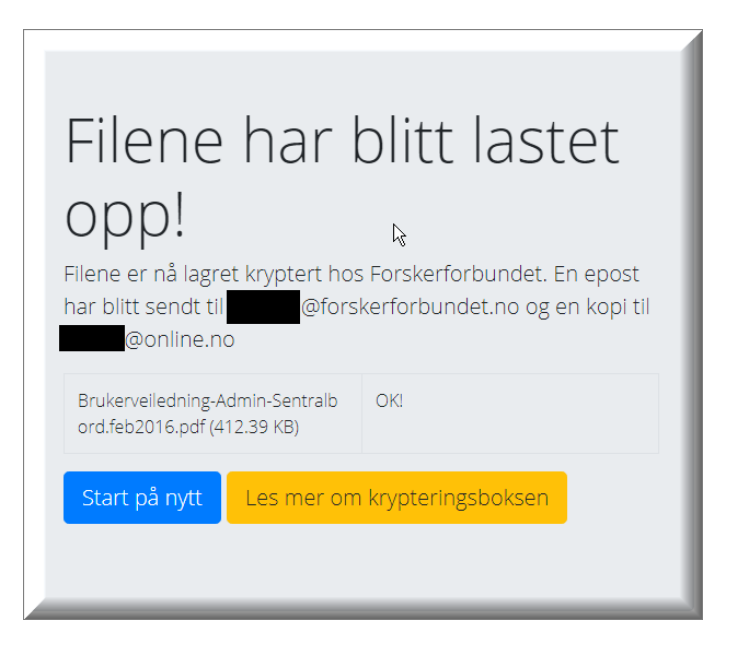